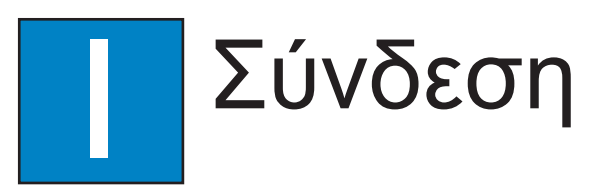

# Α Τοποθέτηση

Είναι σημαντικό να εξασφαλίζεται η μέγιστη απόδοση ήχου με σωστή τοποθέτηση του συστήματος ηχείων.

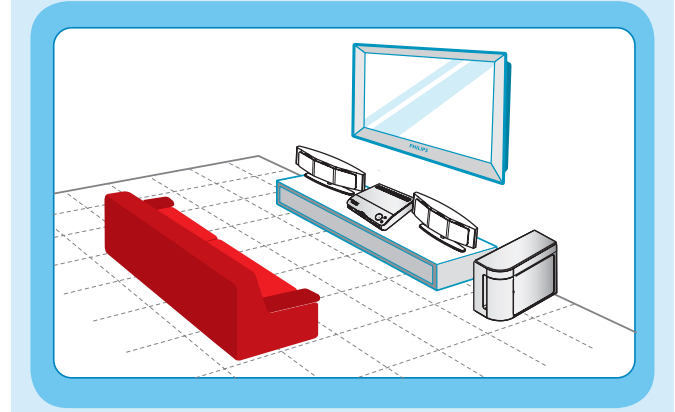

 Τοποθετήστε τα ηχεία Ambisound στο κανονικό επίπεδο ακρόασης, σε ίση απόσταση από την τηλεόραση και στραμμένα απευθείας προς την περιοχή ακρόασης.

2 Τοποθετήστε το υπογούφερ στο πάτωμα, τουλάχιστον σε απόσταση ενός μέτρου από την τηλεόραση.

# Β Συνδέστε τις κεραίες ραδιοφώνου

Κρατήστε τις κεραίες μακριά από τις ηλεκτρονικές συσκευές προς αποφυγή ανεπιθύμητων παρεμβολών.

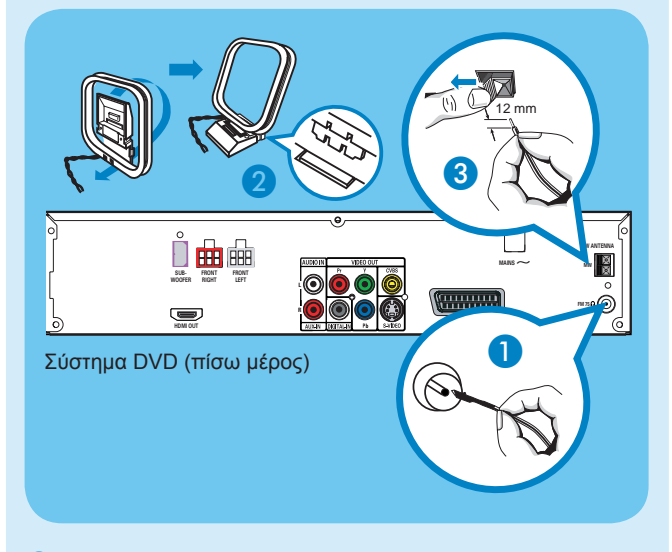

- Συνδέστε την κεραία FM στην υποδοχή FM. Προεκτείνετε το καλώδιο και προσαρμόστε το άκρο του στον τοίχο.
- Ξετυλίξτε την κεραία ΑΜ/ΜW τύπου loop και προσαρμόστε την αρπάγη στην υποδοχή.
- Πιέστε τις προεξοχές και τοποθετήστε τα καλώδια στις υποδοχές ΑΜ/ΜW.

### Συνδέστε τα ηχεία Ambisound και το υπογούφερ

Συνδέστε το αριστερό ηχείο στην υποδοχή FRONT LEFT, το δεξί ηχείο στην υποδοχή FRONT RIGHT και το υπογούφερ στην υποδοχή SUBWOOFER στο πίσω μέρος του συστήματος DVD.

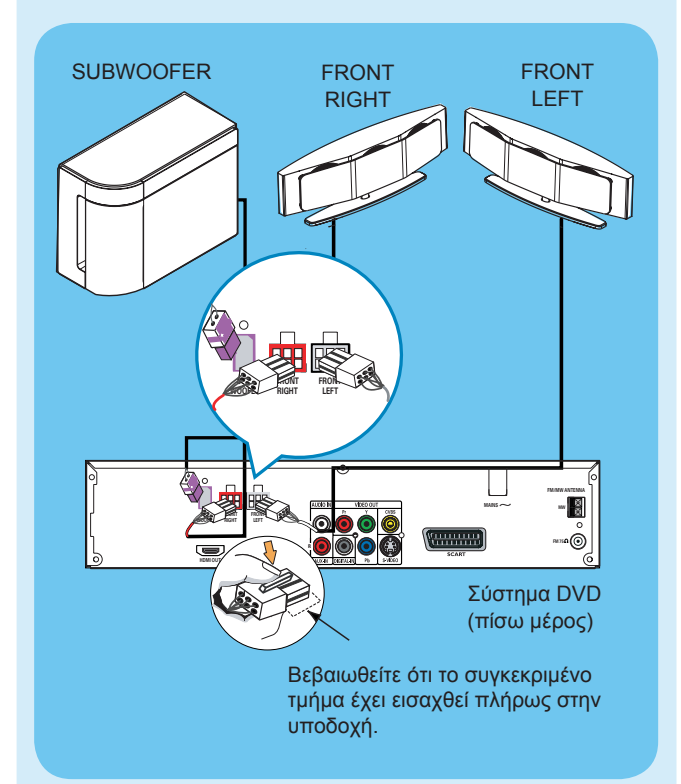

### Συνδέστε το σύστημα DVD στην τηλεόραση

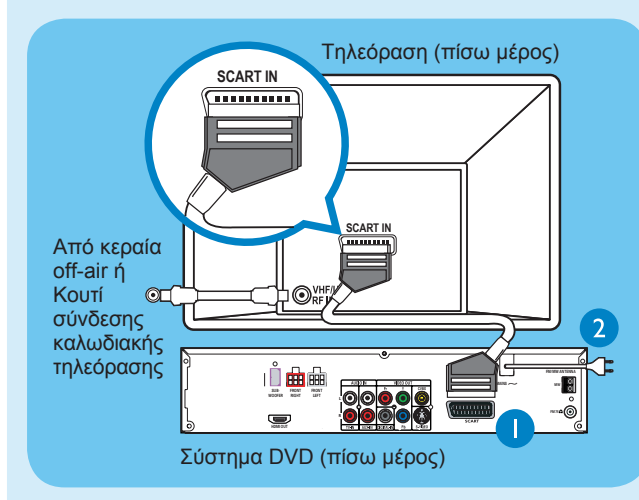

- Χρησιμοποιήστε το παρεχόμενο καλώδιο scart για να συνδέσετε την υποδοχή SCART του συστήματος DVD στην υποδοχή SCART ΙΝ της τηλεόρασης.
- Συνδέστε το καλώδιο τροφοδοσίας από το σύστημα DVD σε πρίζα AC.

Σημείωση Είναι σημαντικό να συνδέσετε το σύστημα DVD απευθείας στην τηλεόρασή σας. Κατά την παρακολούθηση των τηλεοπτικών προγραμμάτων, μπορείτε να πατήσετε TV στο τηλεχειριστήριο για έξοδο του ήχου από το σύστημα ηχείων.

### Ε Συνδέστε την υποδοχή ήχου από άλλη συσκευή στο σύστημα DVD (προαιρετικά)

Χρησιμοποιήστε το κόκκινο και το λευκό καλώδιο ήχου (δεν παρέχονται) για να συνδέσετε τις υποδοχές AUX IN (R/L) αυτού του συστήματος DVD με τις υποδοχές εξόδου AUDIO της συσκευής ήχου/βίντεο (για παράδειγμα, συσκευή εγγραφής DVD, VCR).

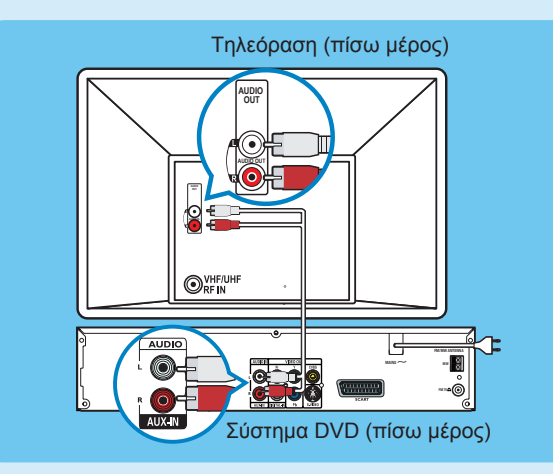

Σημείωση Πατήστε ΑUX/DI στο τηλεχειριστήριο για έξοδο του ήχου από το σύστημα ηχείων.

Ρύθμιση Α Εύρεση του καναλιού προβολής Πατήστε STANDBY ON στο σύστημα DVD. 2 Πατήστε **SOURCE** στο σύστημα DVD μέχρι να εμφανιστεί η ένδειξη "DISC" (ΔΙΣΚΟΣ) στην οθόνη ενδείξεων. **3** Ενεργοποιήστε την τηλεόραση. Χρησιμοποιήστε το τηλεχειριστήριο της τηλεόρασης για να επιλέξετε το σωστό κανάλι προβολής για το σύστημα DVD. Θα πρέπει να δείτε στην τηλεόραση το μπλε φόντο του DVD. Σημείωση Για να αναζητήσετε το σωστό κανάλι προβολής, πατήστε επανειλημμένα το κουμπί CHANNEL DOWN στο τηλεχειριστήριο της τηλεόρασης (ή το κουμπί AV, SELECT, - ) μέχρι να εμφανιστεί το μπλε φόντο του DVD. **B** Ρύθμιση των ηχείων Ambisound Πατήστε και κρατήστε πατημένο το SOUND στο τηλεχειριστήριο για είσοδο στη λειτουργία ρυθμίσεων των ηχείων Ambisound. 2 Χρησιμοποιήστε τα πλήκτρα ◄► για να δείτε τις διαθέσιμες ρυθμίσεις [(ROOM ACOUSTICS (Ακουστική δωματίου), SPEAKER DISTANCE (Απόσταση ηχείων), LISTENING POSITION (Θέση ακρόασης)] και πατήστε ΟΚ για επιλογή. 3 Χρησιμοποιήστε τα πλήκτρα <> για να επιλέξετε την πιο κατάλληλη προκαθορισμένη ρύθμιση και πατήστε ΟΚ για επιβεβαίωση. ROOM ACOUSTICS (Ακουστική δωματίου) HARD (Τραχύ) - για τοίχους από τσιμέντο/γυαλί. SOFT (Απαλό) - για ξύλινους τοίχους. SPEAKER DISTANCE (Απόσταση ηχείων) NEAR (Κοντά) - 'Χ' μικρότερο από 1 μέτρο. DEFAULT (Προεπιλογή) - 'Χ' μεταξύ 1~2,5 μέτρων. FAR (Μακριά) - 'Χ' μεγαλύτερο από 2,5 μέτρα. LISTENING POSITION (Θέση ακρόασης) ΝΕΑR (Κοντά) - 'Ζ' μικρότερο από 1,5 μέτρο. DEFAULT (Προεπιλογή) - 'Ζ' μεταξύ 1,5~2,5 μέτρων. FAR (Μακριά) - 'Ζ' μεγαλύτερο από 2,5 μέτρα.

**Σημείωση** Οι υπογραμμισμένες επιλογές είναι οι προεπιλεγμένες ρυθμίσεις.

# Απόλαυση

# Έναρξη αναπαραγωγής δίσκου

Τοποθετήστε ένα δίσκο στην υποδοχή δίσκου με την ετικέτα του δίσκου στραμμένη προς τα πάνω.

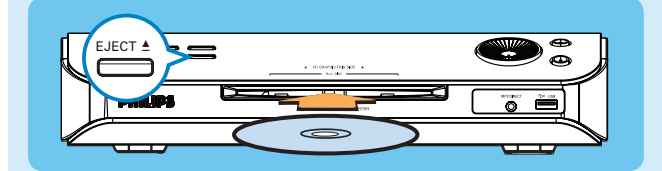

### 2 Η αναπαραγωγή θα ξεκινήσει αυτόματα.

- 3 Εάν εμφανιστεί το μενού του δίσκου, χρησιμοποιήστε τα πλήκτρα ▲▼ για να ορίσετε μια επιλογή στο μενού και πατήστε **PLAY** (ΑΝΑΠΑΡΑΓΩΓΗ) στο τηλεχειριστήριο για να ξεκινήσετε την αναπαραγωγή.
- Για να απολαύσετε δυναμικό περιβάλλοντα ήχο από τα ηχεία Ambisound, πατήστε το κουμπί SURROUND για να ενεργοποιήσετε την έξοδο πολυκάναλου ήχου surround.
- ④ Πατήστε STOP (ΔΙΑΚΟΠΗ) για να σταματήσετε την αναπαραγωγή.
- 5 Πατήστε EJECT ▲ για να αφαιρέσετε το δίσκο.

**Σημείωση** Όταν πατήσετε το κουμπί PLAY (ΑΝΑΠΑΡΑΓΩΓΗ) ξανά, η αναπαραγωγή θα συνεχιστεί από το σημείο που σταμάτησε την τελευταία φορά. Για να ξεκινήσετε την αναπαραγωγή από την αρχή, πατήστε το κουμπί STOP (ΔΙΑΚΟΠΗ) δύο φορές για να ακυρώσετε τη λειτουργία συνέχισης. Πατήστε (PLAY) (ΑΝΑΠΑΡΑΓΩΓΗ) για έναρξη της αναπααραγωγής.

### Αναπαραγωγή από USB

- Τοποθετήστε τη συσκευή USB στη θύρα USB και περιμένετε να εμφανιστεί το μήνυμα στην οθόνη.
- 2 Πατήστε DISC/USB για πρόσβαση στο περιεχόμενο της συσκευής USB.
- Πατήστε OK για έναρξη της αναπαραγωγής.
- 4 Για να διακόψετε την αναπαραγωγή, πατήστε ξανά DISC/USB για μετάβαση στη λειτουργία 'DISC' (Δίσκος). Μπορείτε τώρα να αποσυνδέσετε τη συσκευή USB.

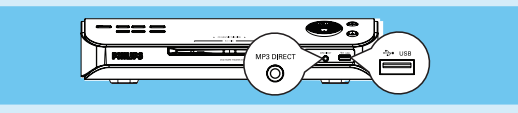

### Αναπαραγωγή από την φορητή συσκευή αναπαραγωγής ήχου/ συσκευή αναπαραγωγής με μονάδα σκληρού δίσκου

- Χρησιμοποιήστε το παρεχόμενο καλώδιο απευθείας σύνδεσης MP3 για σύνδεση της υποδοχής εξόδου ακουστικών της φορητής συσκευής αναπαραγωγής ήχου/συσκευής αναπαραγωγής με μονάδα σκληρού δίσκου στην υποδοχή MP3 DIRECT.
- 2 Πατήστε MP3 DIRECT στο τηλεχειριστήριο.
- 3 Πατήστε PLAY στην φορητή συσκευή αναπαραγωγής ήχου/συσκευή αναπαραγωγής με μονάδα σκληρού δίσκου για έναρξη της αναπαραγωγής.

Σημείωση Μπορείτε να ελέγξετε τις λειτουργίες αναπαραγωγής χρησιμοποιώντας την φορητή συσκευή αναπαραγωγής ήχου/συσκευή αναπαραγωγής με μονάδα σκληρού δίσκου.

# εκκίνησης

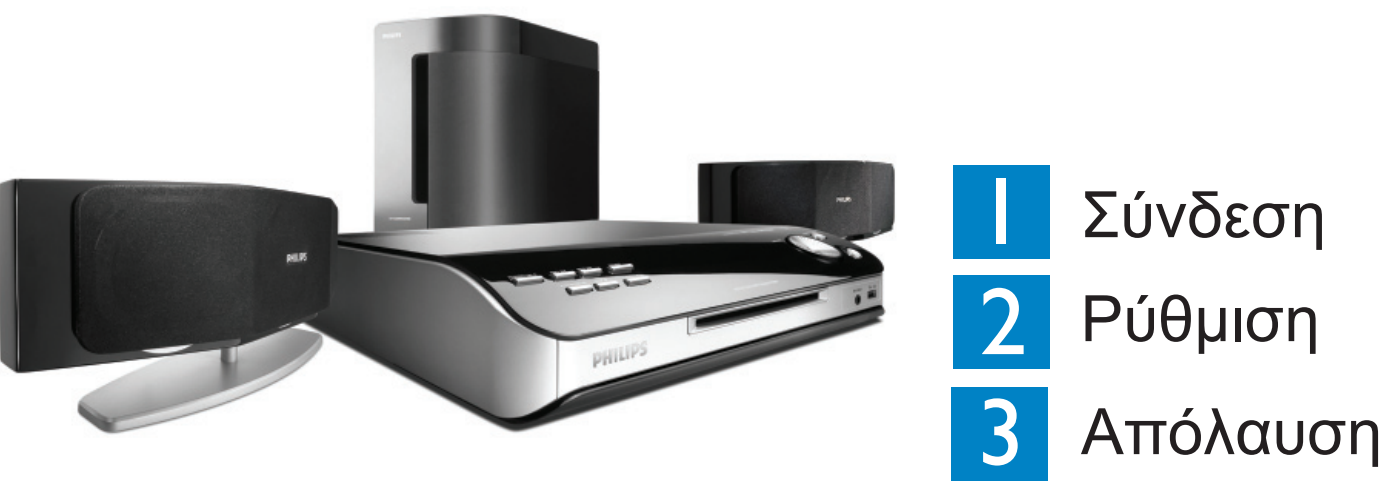

# Τι περιέχεται στη συσκευασία

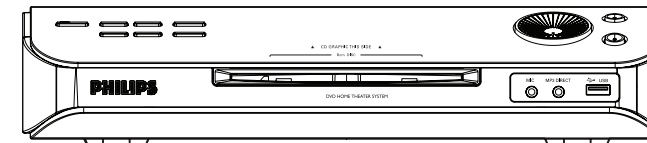

Σύστημα DVD

# Αντιμετώπιση προβλημάτων

Για περισσότερες συμβουλές αντιμετώπισης προβλημάτων, δείτε το εγχειρίδιο χρήσης.

### Δεν προβάλλεται εικόνα.

- Πατήστε το κουμπί DISC/USB στο τηλεχειριστήριο.
- Ελέγξτε τη σύνδεση με την τηλεόραση και βεβαιωθείτε πως τα βύσματα είναι καλά συνδεδεμένα.

- Δεν ακούγεται ήχος. Ελέγξτε τις συνδέσεις και τις ρυθμίσεις των ηχείων.
  - Ελέγξτε τις συνδέσεις ήχου και πατήστε το κουμπί SOURCE για να επιλέξετε τη σωστή πηγή εισόδου.
  - Πατήστε το κουμπί SURROUND για να ενεργοποιήσετε την έξοδο πολυκάναλου ήχου surround.

### Το σύστημα DVD δεν λειτουργεί.

 Αποσυνδέσετε το καλώδιο τροφοδοσίας από την πρίζα για λίγα λεπτά. Επανασυνδέστε το καλώδιο τροφοδοσίας και προσπαθήστε ξανά

DISC/USE

### Χρειάζεστε βοήθεια;

### Εγχειρίδιο χρήσης

Ανατρέξτε στο εγχειρίδιο χρήσης που συνόδευε το DVD Home Theater System της Philips.

### Online

Μεταβείτε στην τοποθεσία www.philips.com/welcome

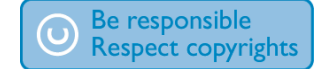

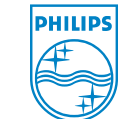

2007 © Koninklijke Philips N.V. All rights reserved. 12 NC 3139 245 21572 www.philips.com

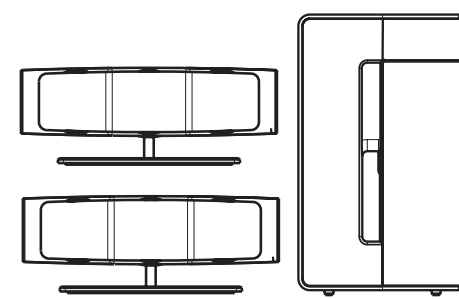

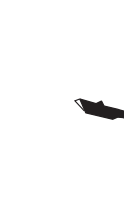

2 ηχεία Ambisound και υπογούφερ

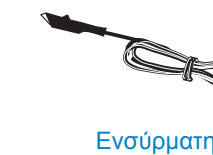

κεραία FM

### **DVD HOME THEATRE SYSTEM**

HTS6510

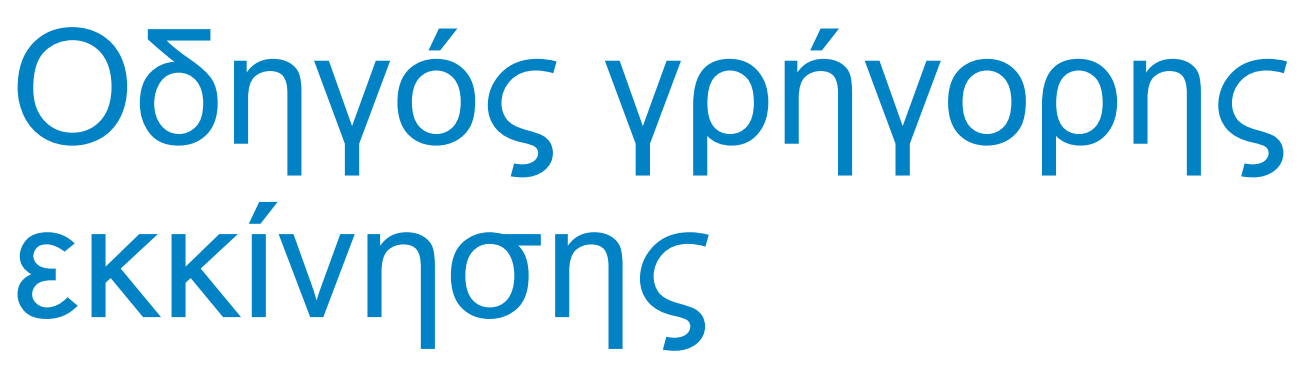

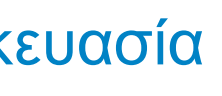

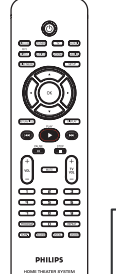

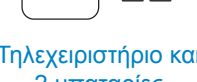

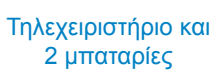

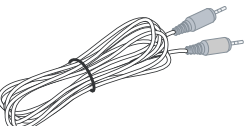

Καλώδιο απευθείας σύνδεσης

ΜΡ3 για την φορητή συσκευή

αναπαραγωγής ήχου

Κεραία AM/MW

τύπου Ιοορ

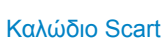

1 πανί καθαρισμού

από μικροφίμπρα

Εγχειρίδιο

χρήσης

DHILIDS

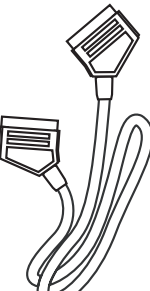

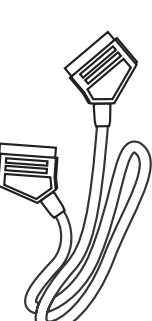

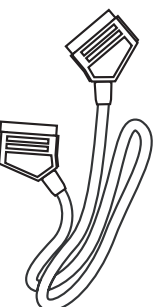

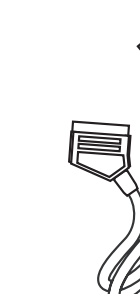

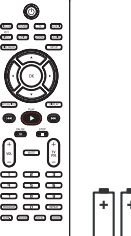

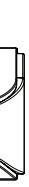

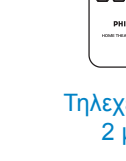

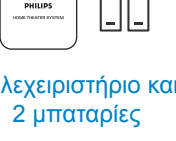

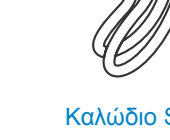